# **GUIDE D'UTILISATION**

# FONCTIONNALITE TARIF AUTOMATIQUE GEOLOCALISE

TAXIMÈTRE RÉTROVISEUR **AIR W et AIRW ULTRA** TAXIMÈTRE TABLEAU DE BORD **POWER HD** 

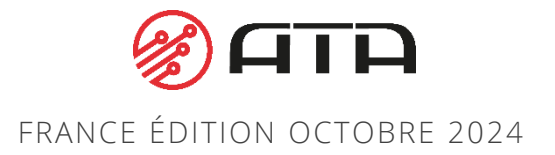

## DEMARRER UNE COURSE

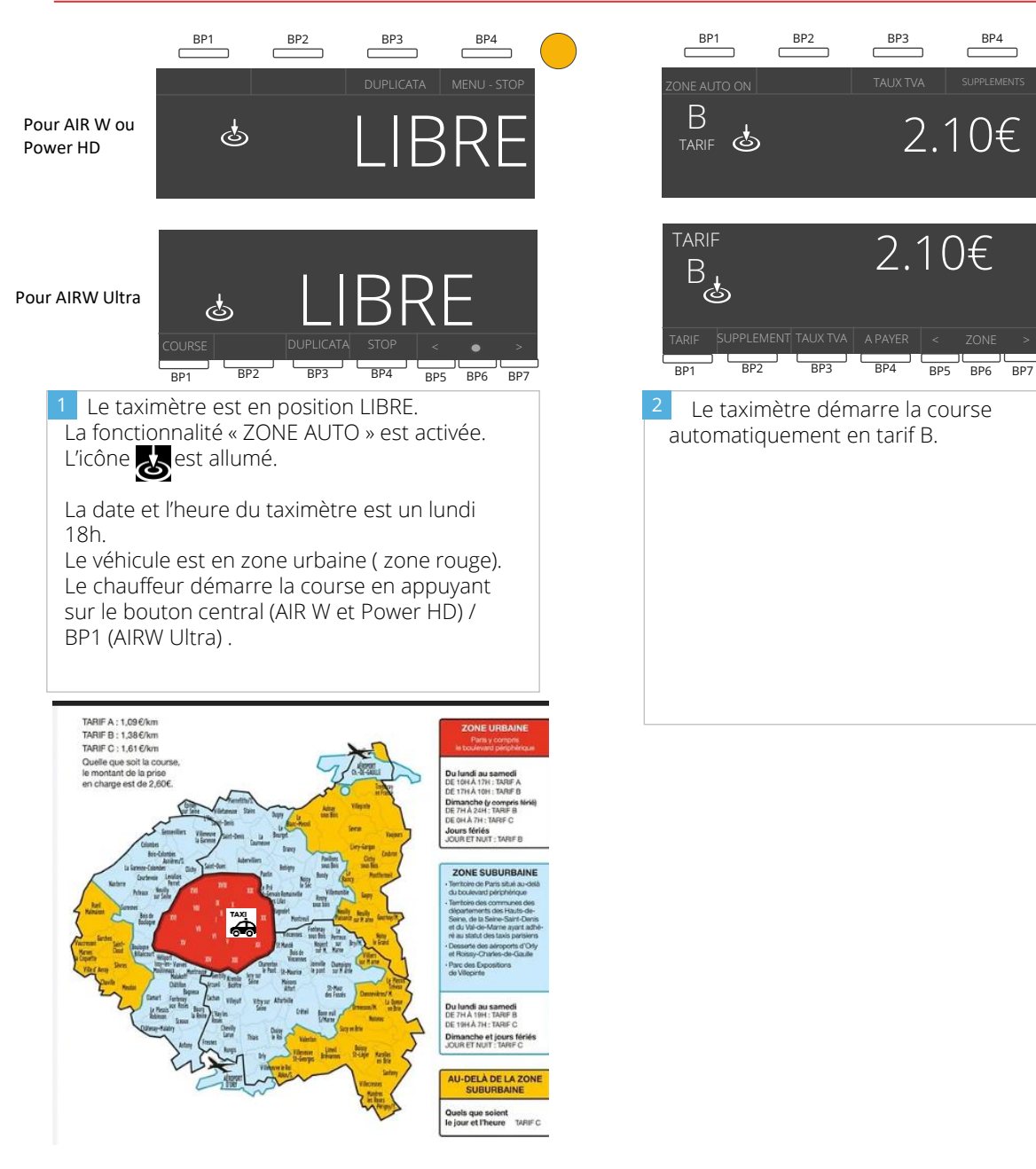

BP3

 BP4

2.10€

2.10€

### CHANGER DE TARIF MANUELLEMENT PENDANT LA COURSE

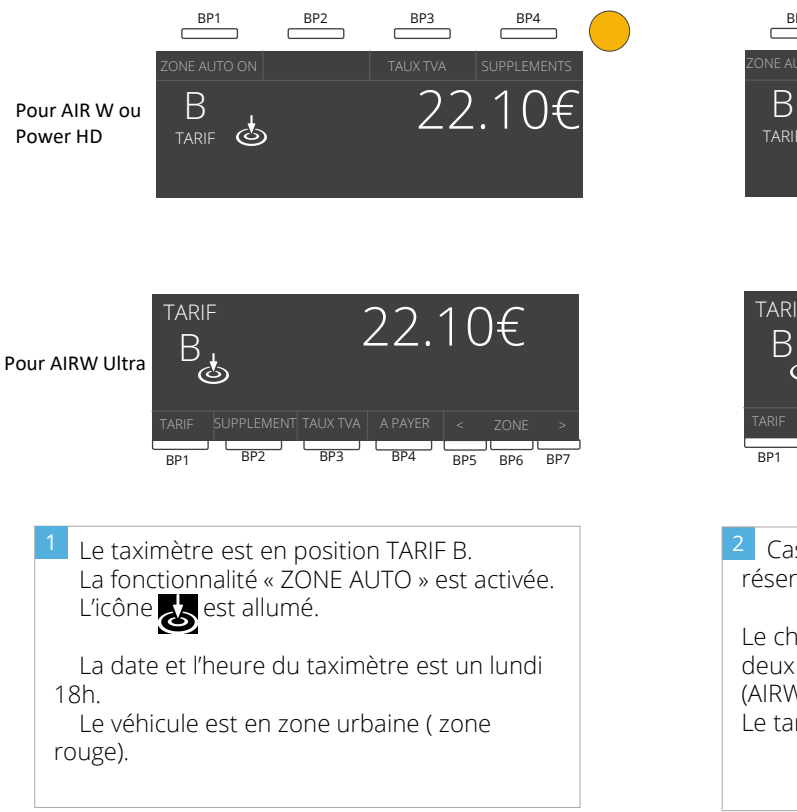

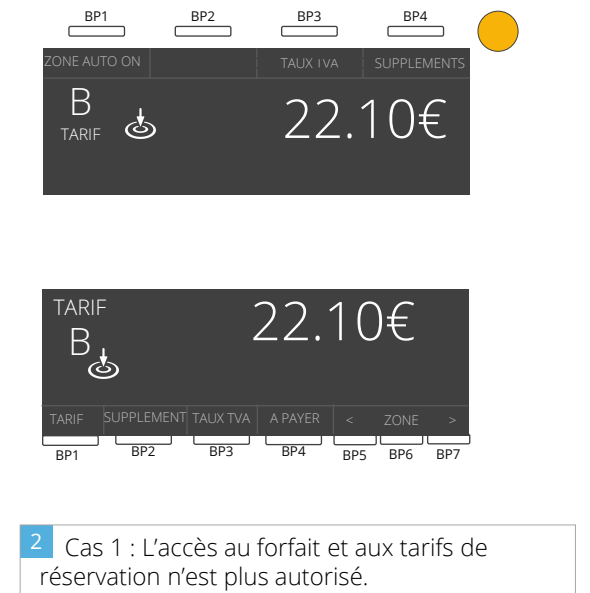

Le chauffeur tourne la molette dans l'un des deux sens (AIR W et Power HD) / BP5 ou BP7 (AIRW Ultra). Le tarif n'est pas modifié et reste en tarif B.

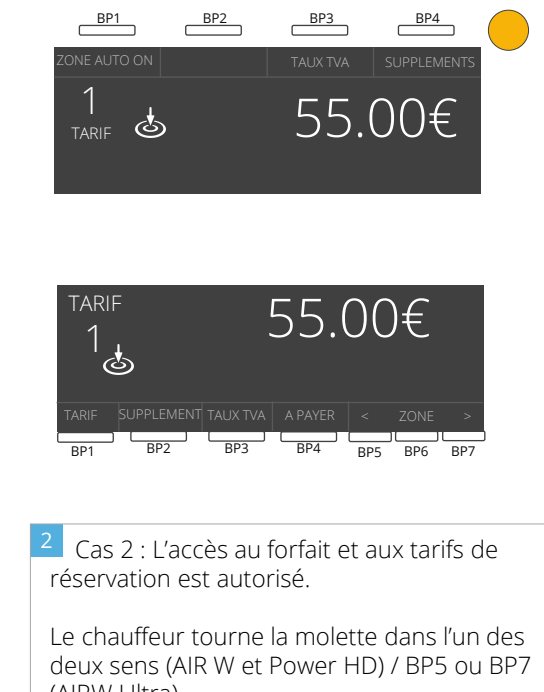

(AIRW Ultra). Le tarif bascule automatiquement sur le premier forfait 1 sans passer par le tarif C .

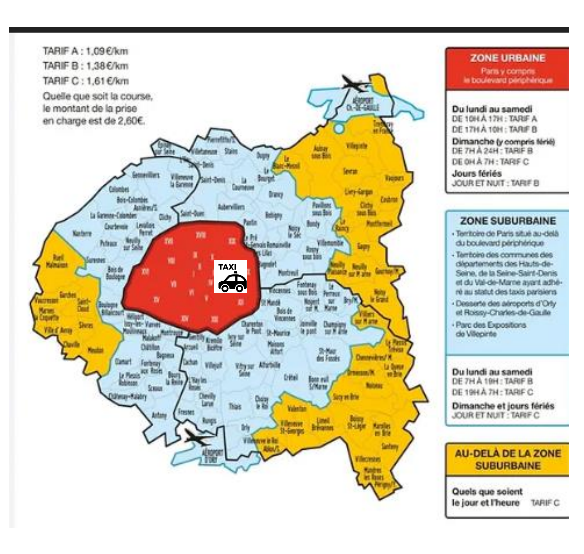

### CHANGER DE TARIF AUTOMATIQUEMENT PENDANT LA COURSE

BP1

L

tarif 🙆

BP2

22.10€

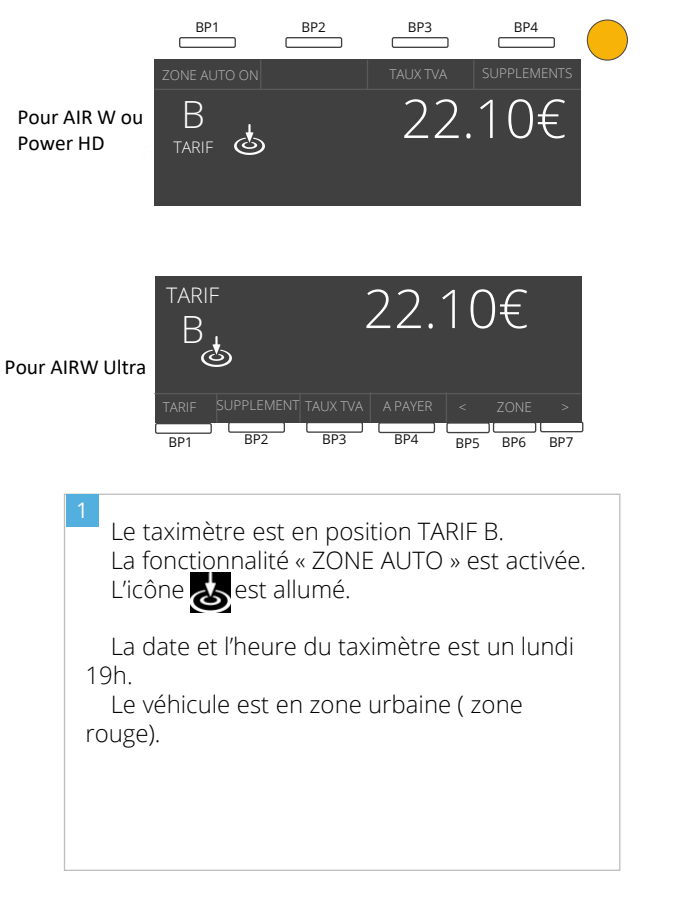

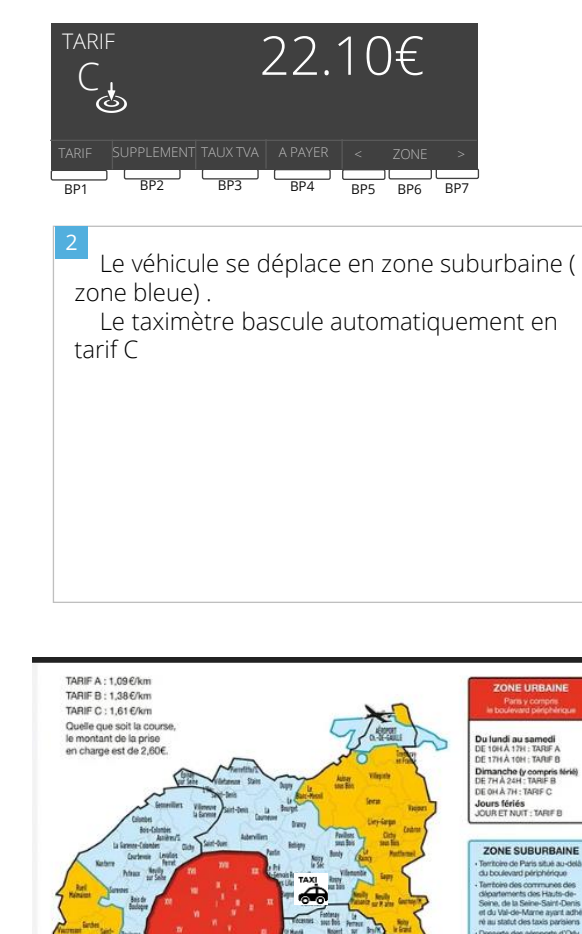

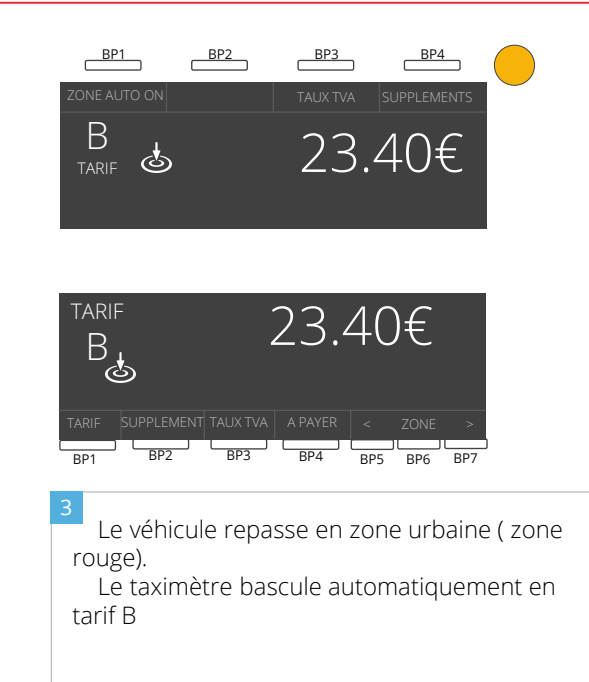

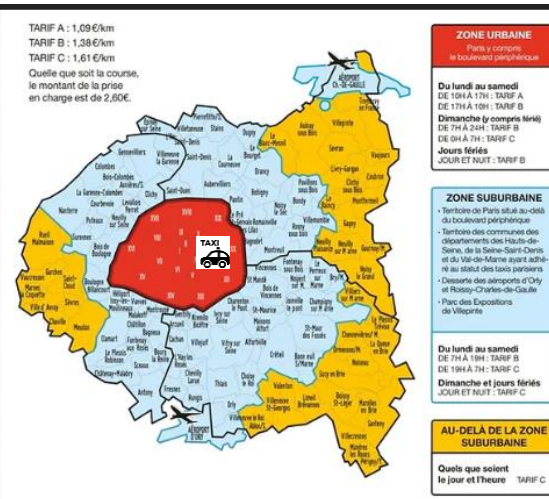

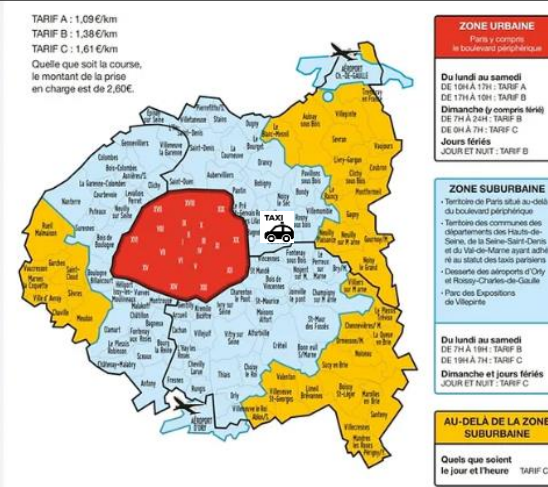

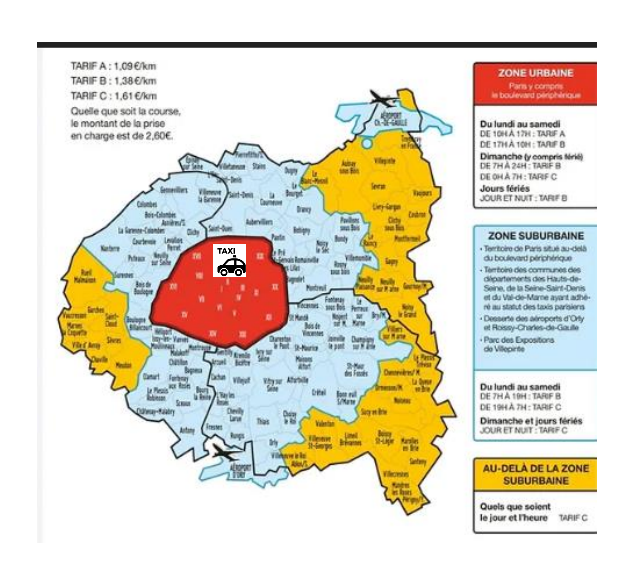

### ARRETER LA FONCTIONNALITE « ZONE AUTO » PENDANT LA COURSE

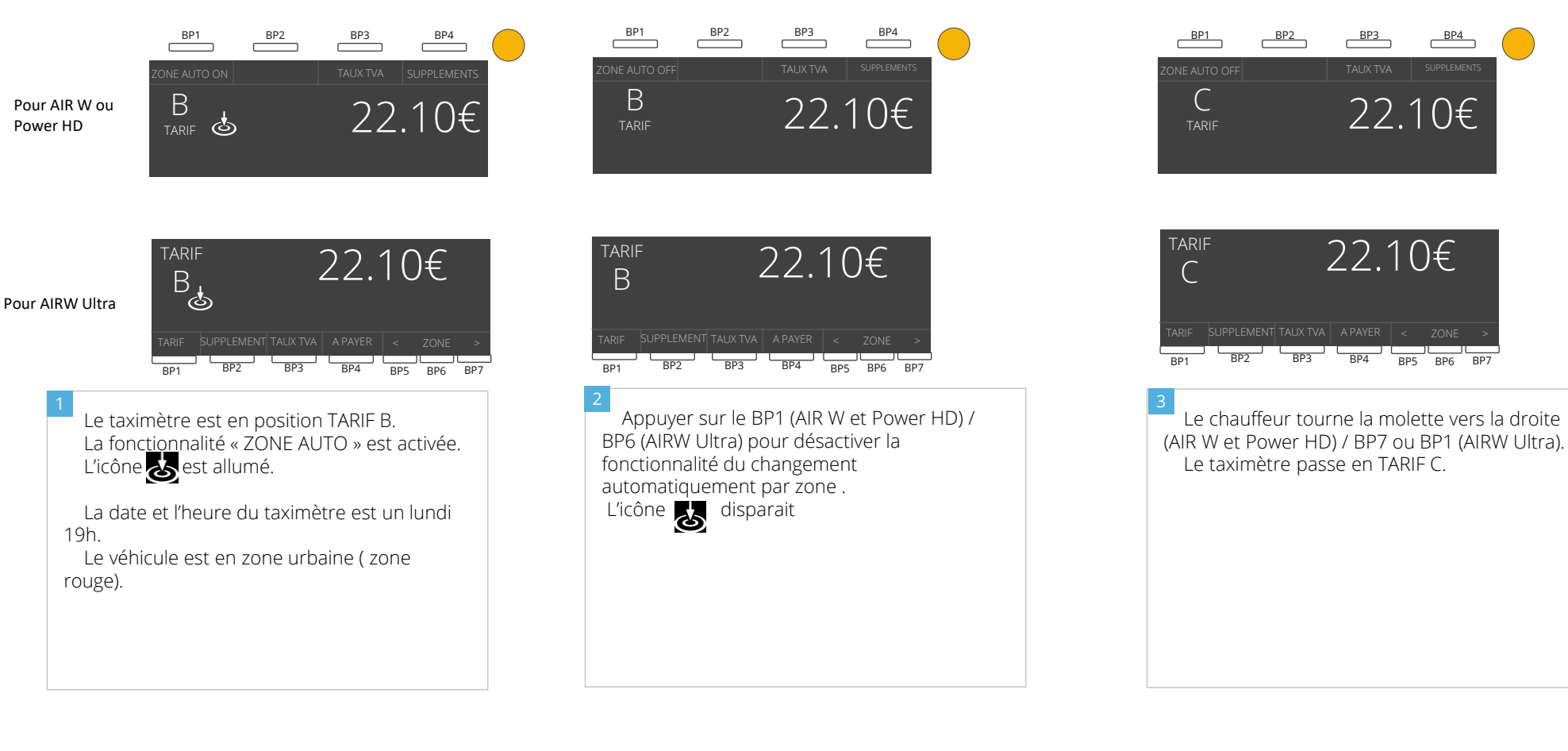

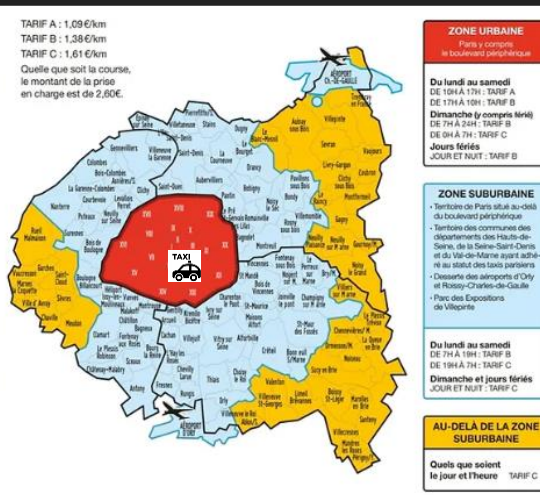

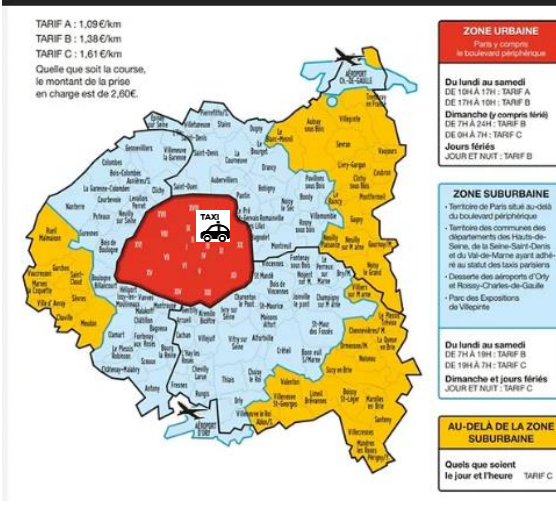

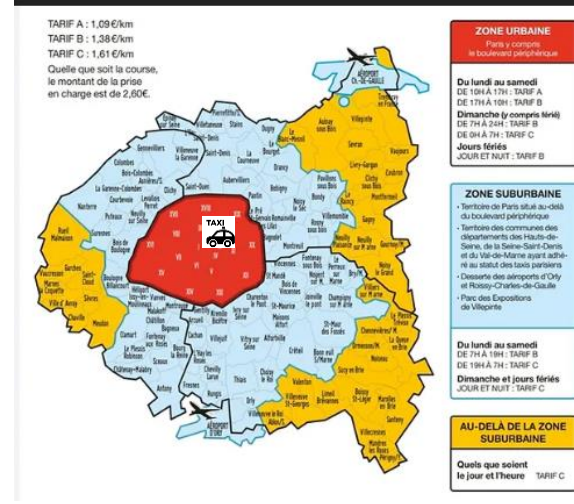

### ACTIVER LA FONCTIONNALITE « ZONE AUTO » PENDANT LA COURSE

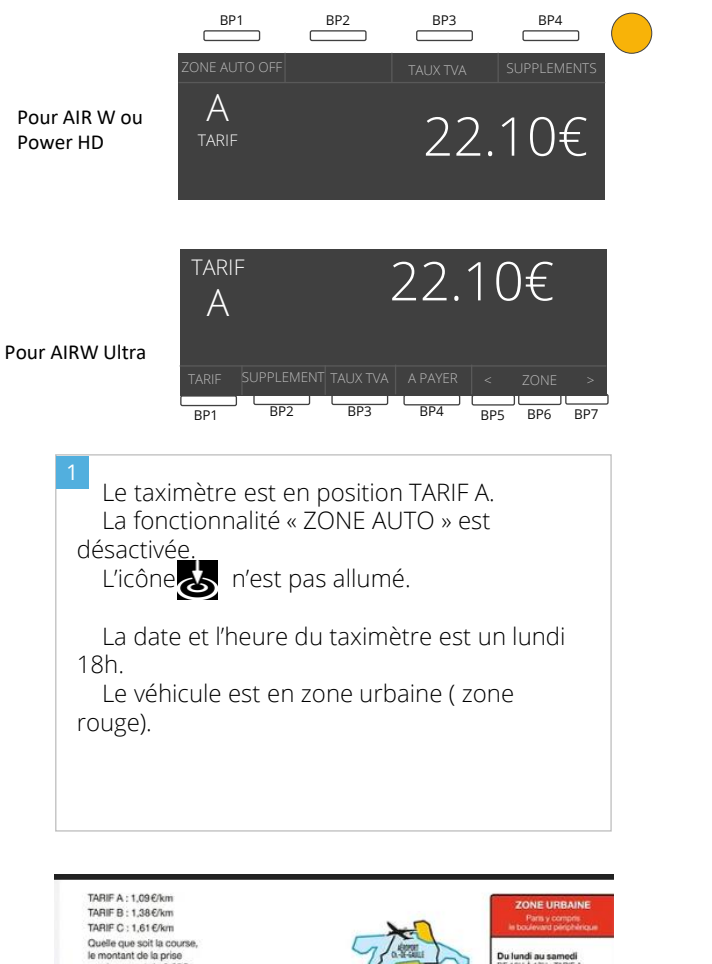

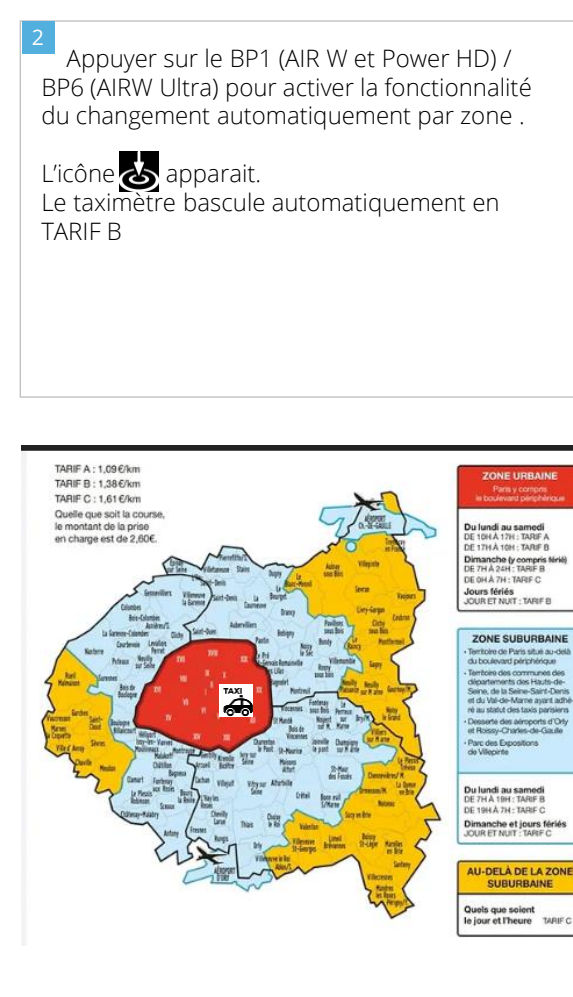

BP2

BP3

BP4

BP3

BP4

BP5 BP6 BP7

22.10€

22.10€

BP1

В

B

RD1

BP2

TARIF 🕹

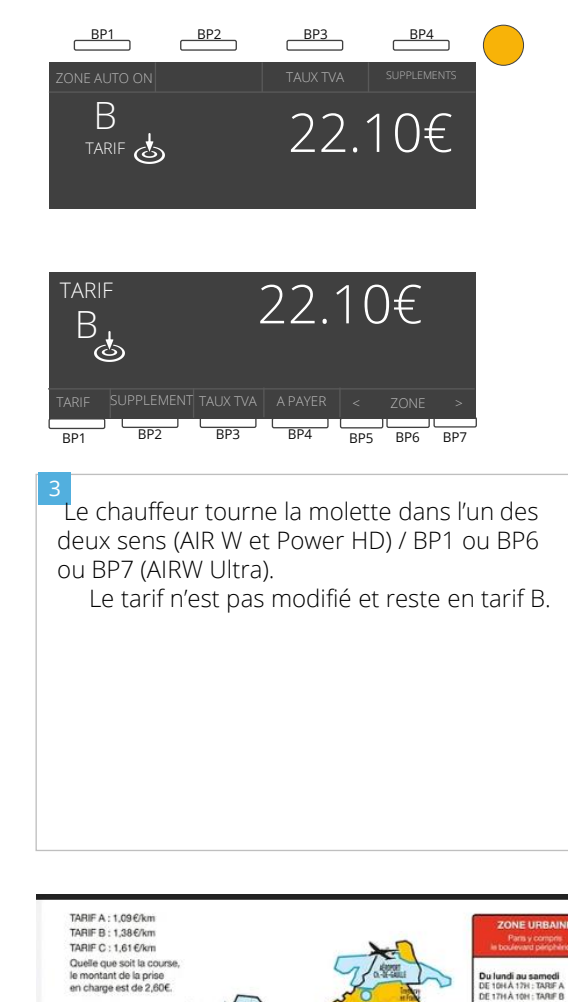

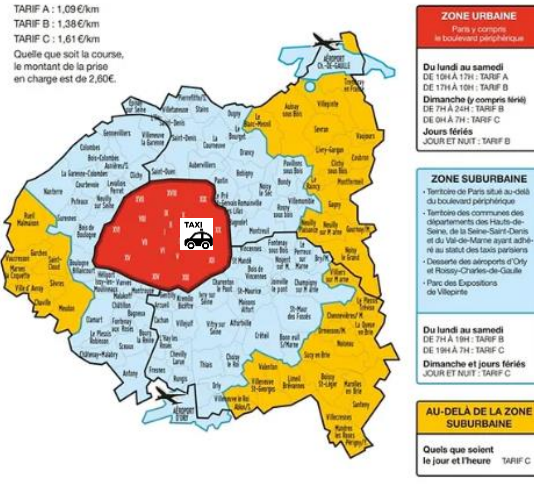

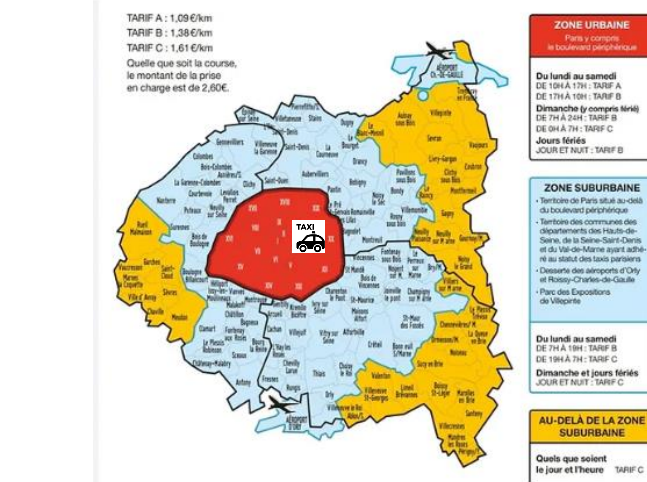

### ACTIVER LA FONCTIONNALITE « ZONE AUTO » DEPUIS LE MENU REGLAGES

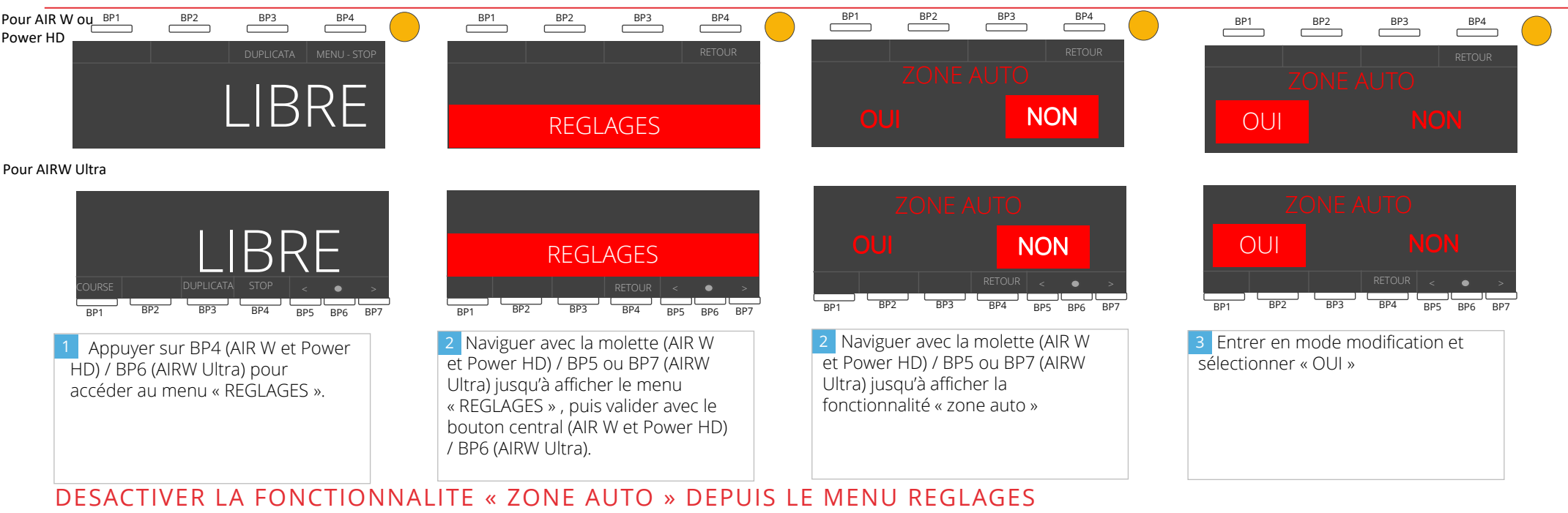

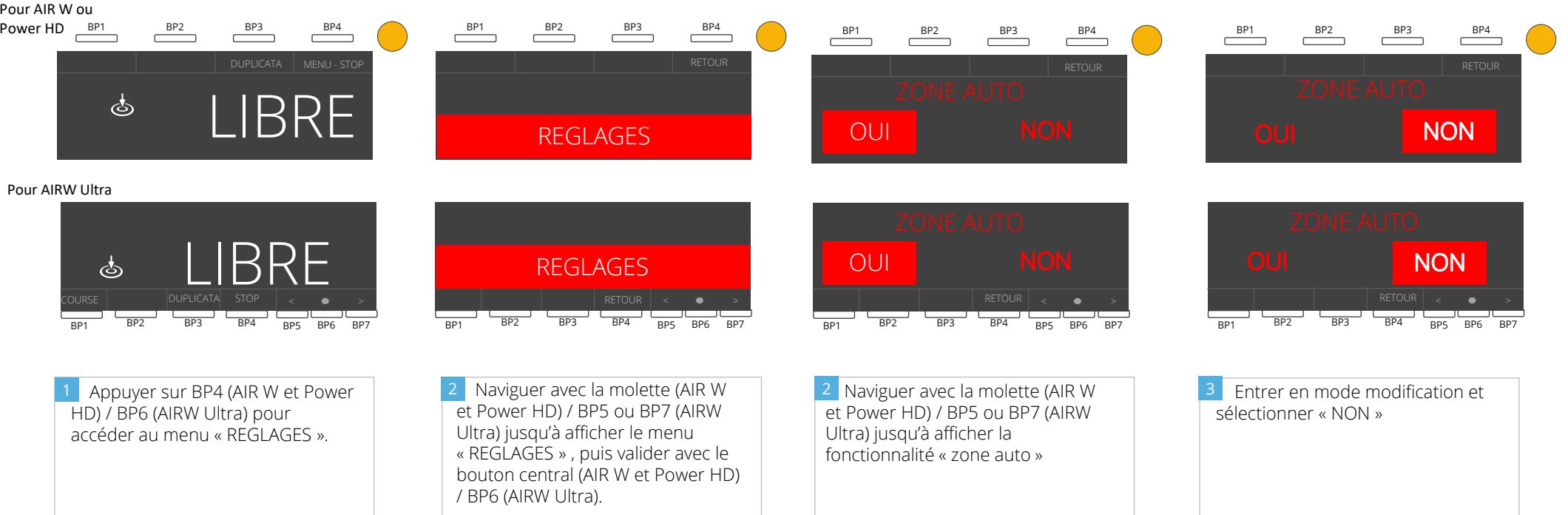

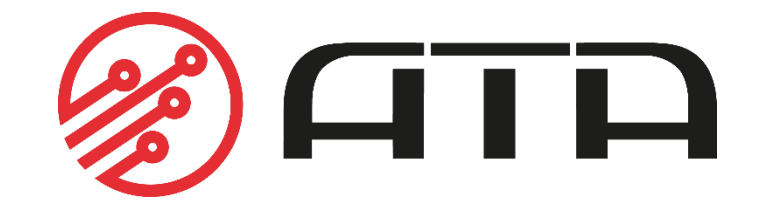

WWW.ATA-ELECTRONICS.COM